## Lettere a Clienti e Fornitori utilizzando stampa unione di Microsoft Word

Utilizzando Microsoft Word è possibile 'collegarsi' agli archivi di WinCoge per creare lettere a clienti o fornitori.

Vediamo ora come creare una lettera da inviare a tutti i clienti.

Aprire Word, cliccare con il tasto destro del mouse a fianco del menù e spuntare Stampa unione.

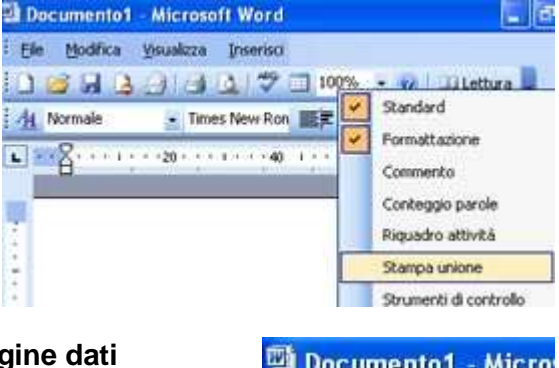

Apparirà una nuova barra dei pulsanti, premere Apri origine dati

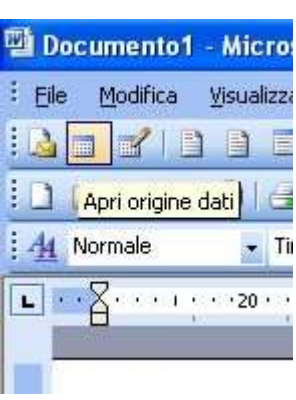

Selezionare la cartella dei dati di WinCoge (normalmente il percorso è ...\TI) poi la cartella con il nome della ditta: e fare doppio click sul file cont32.mdb

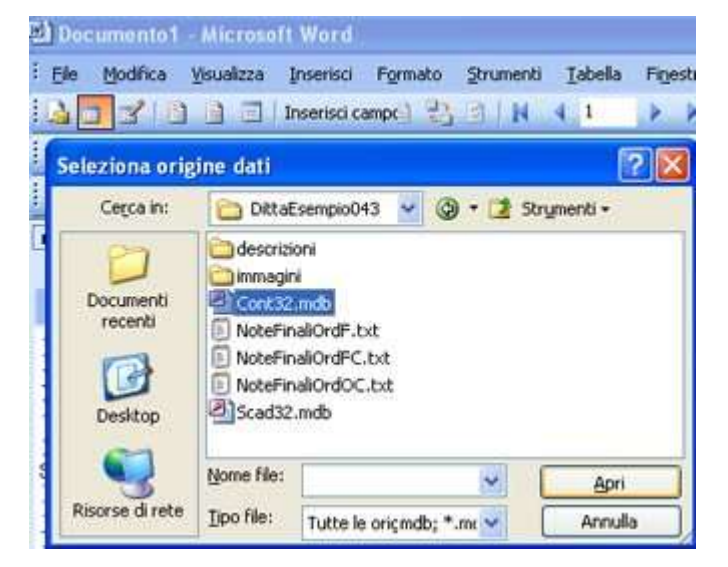

| ile Modifica Yisualizza | Inserisci Formato Stri   | umenti <u>T</u> abella | Fig |
|-------------------------|--------------------------|------------------------|-----|
|                         | inserisci campo Word + 📋 | 2 3 3 3 3 I            | H.  |
| 1 🥶 🖬 🖪 🗇 🖾 🖸           | 1 🤝 🛍 I X 🗈 🖉            | 5 1 9 . 12             | ÷   |
| Seleziona tabella       |                          |                        | [   |
| Nome                    | Modificato               | Data creazione         |     |
| CFP CFP                 | 2/13/2006 9:16:22 AM     | 4/19/1999 9:13:        | 57  |
| ChiusureIva             | 2/13/2006 9:16:22 AM     | 3/28/2003 11:18        | :2  |
| Clienti                 | 2/13/2006 9:16:22 AM     | 3/13/2003 3:52:        | 4E  |
| Clienti_R               | 2/13/2006 9:16:22 AM     | 6/28/2002 12:14        | :5  |
| CodiciCausaliTrasporto  | 2/13/2006 9:16:22 AM     | 9/14/2001 2:45:        | 58  |
| Codicilva               | 2/13/2006 9:16:22 AM     | 4/19/1999 9:13:        | 55  |
| Codicilva_R             | 2/13/2006 9:16:22 AM     | 6/28/2002 12:14        | 12  |
| 1                       |                          |                        | 5   |

Vengono elencate le tabelle gestite da WinCoge. Selezionare Clienti

## Premere il pulsante Inserisci campi unione

Vengono proposti i dati dell'archivio clienti. Selezionare 'RagSoc1' e premere 'Inserisci', ripetiamo l'operazione per RagSoc2, Indirizzo, Cap, Localita.

| Eile Modifica Vis | ualizza Inserisci F <u>o</u> rm |
|-------------------|---------------------------------|
|                   | ) 🔲 Inserisci campo V           |
| 0 🗃 🖬 🖪 🗿         | A A 149 AL                      |
| A Normale         | Times New Roman                 |
|                   | 20 · · · 1 · · · 40 · · ·       |

| Ele Modifica                                                                                                    | Visualizza | Inserisci        | Formato   | Strumenti   | <u>I</u> abelia | Figestra      | 2   |
|----------------------------------------------------------------------------------------------------|------------|------------------|-----------|-------------|-----------------|---------------|-----|
| 4331                                                                                                    | 0 0        | Inserisci ca     | ampo Word | • 1 40 a    | 2 3             | H 4 1         |     |
| 0 🗃 🖬 👌                                                                                                    | a a        | 17               | SI K R    | 出了          | 19 - 0          | - 8           |     |
| A Normale                                                                                                    | • Time     | s New Rom        | an 💌 1    | 2 • (       | G C §           |               | -   |
| - ···· Ä··                                                                                                    | + + + + +2 | 0                | 40        | 60          |                 | 80 • • • • •  | 1   |
| and the second second s | 1          | 10               | -         | e 16        | 005             | 537           |     |
|                                                                                                    |            | 1925-17-9 Curren |           | 2010-0-0420 |                 | 1.449.0012.00 |     |
| αRa                                                                                                    | agSocl»    | «RagSoc          | 2»«Indir  | izzo»«Ca    | pw«Loci         | alitanaPro    | 07) |

Possiamo a questo punto **disporre i campi** come meglio crediamo.

Posizionarsi tra i campi e premere invio. selezionare tutti i campi e andare su menu > inserisci > casella di testo.

A questo punto possiamo **spostare la casella di testo** contenente l'indirizzo nella posizione della finestra della busta.

Scriviamo il testo della lettera e premiamo il pulsante 'Unisci alla stampante'

Viene stampata una lettera per ogni cliente. <u>Cliccando qui è possibile scaricare un</u> <u>esempio di lettera collegata alla DittaEsempio.</u> (si consiglia di salvarla sul PC e aprirla con Word)

| FVeueleza Inverieri Formato Stri                                                                                                    | m Freetra ? Adde FDF Acrubal Connerts                                         |
|----------------------------------------------------------------------------------------------------|-------------------------------------------------------------------------------|
| A D Interiori camoo Wood -                                                                                                    | PALATE IN MIT ALCONO DE DE                                                    |
| 1231 (2) (2) (49) (2)                                                                                                    |                                                                               |
|                                                                                                    | Uniso ale stamp                                                               |
| 💌 Times New Roman 🔹 12                                                                                                    | ・「「「「「」」には、「」、「」、                                                             |
| ng                                                                                                    | 0 • • • • • • • • • • • • • • • • • • •                                       |
| and the second second se |                                                                               |
|                                                                                                    |                                                                               |
|                                                                                                    |                                                                               |
|                                                                                                    |                                                                               |
|                                                                                                    |                                                                               |
|                                                                                                    |                                                                               |
|                                                                                                    | [*************************************                                        |
|                                                                                                    | Spett.<br>-RauSoc ta                                                          |
|                                                                                                    | Spett.<br>«RagSoc 1»<br>«RagSoc 2»                                            |
|                                                                                                    | Spett.<br>«RapSoc 1»<br>«RapSoc 2»<br>«Indirizzo»<br>«Cato «I ocalita» «Prov» |
|                                                                                                    | Spett.<br>«RagSoc1»<br>«RagSoc2»<br>«Indiritzzo»<br>«Cap» «Localita» «Prov»   |
|                                                                                                    | Spett.<br>«RagSoc1»<br>«RagSoc2»<br>«Indirizzo»<br>«Cap» «Localita» «Prov»    |
| Oggetto: Commissizione ui clienti.                                                                                                    | Spett.<br>«RagSoc1»<br>«RagSoc2»<br>«Indifizzo»<br>«Cap» «Localita» «Prov»    |